## How to Search Open Line Position Status

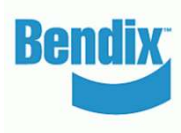

- Go to 'My Account' and from 'My Orders' select 'Open Positions'
- Change Client ID (if multiple IDs available). User can search open positions based on PO number, Order Status combination or Bendix Order Number.
- The Order Date From and Order Date To fields are mandatory
- User can refine search results based on Bendix Part Number / Customer Part Number
- Customer Administrators have the ability to search orders made by coworkers and keep track of all open positions pertaining to their account
- Users can click on individual PO numbers or Bendix Order numbers to see order details
- Users can click on the 'Export' button and export the entire list into an excel file

| My Account                                                                                    | Open Positions                                                                                                    |                            |            |                      |               |                                                        |            |         |                   |                    |                                                                                                    |                                                                                                    |                                                                                                    | Back to Open Positions )                                                                                    |
|-----------------------------------------------------------------------------------------------|----------------------------------------------------------------------------------------------------|----------------------------|------------|----------------------|---------------|--------------------------------------------------------|------------|---------|-------------------|--------------------|----------------------------------------------------------------------------------------------------|----------------------------------------------------------------------------------------------------|----------------------------------------------------------------------------------------------------|----------------------------------------------------------------------------------------------------|
| My Profile                                                                                    |                                                                                                    |                            |            |                      |               |                                                        |            |         |                   |                    | Order Status                                                                                                    | s Details                                                                                                    |                                                                                                    |                                                                                                    |
| My Address Book                                                                               | Client ID                                                                                                    |                            |            |                      |               |                                                        |            |         |                   |                    |                                                                                                    |                                                                                                    |                                                                                                    |                                                                                                    |
| My Orders 👻                                                                                   | C                                                                                                    | Customer ID will show here |            |                      |               |                                                        |            |         |                   |                    | Order Status                                                                                                    | s: Acknowledged                                                                                                    |                                                                                                    | Status Date: 10/30/2020                                                                                     |
| Order Status<br>Open Positions<br>Saved Shopping Cart<br>Upload Order Template<br>Ouick Order | PO Number                                                                                                    |                            |            |                      | Orde          | er Status                                              |            |         |                   |                    | The information<br>Order Date:<br>Customer ID                                                                                                    | n on this page is real-time i<br>10/08/2020                                                                                                    | information. Updated delivery information is shown in red colour. Order #: 0002990495                                                                                                    | PO #: 7890                                                                                                  |
| My Warranties                                                                                 | Bendix Or                                                                                                    | der Number                 |            |                      | Orde          | Order Date:From Order Date:To                          |            |         |                   |                    | faizul bari<br>mdfaizi13@yopmaiLcom                                                                                                    |                                                                                                    |                                                                                                    |                                                                                                    |
| My Cores                                                                                      |                                                                                                    |                            |            |                      | 09            | 9/01/2018                                              |            | 10/28/2 | 020 🗰             |                    | Custo                                                                                                    | mor                                                                                                    |                                                                                                    |                                                                                                    |
| My Own Part Numbers My Price List Logout                                                      | Bendix Pa                                                                                                    | ustomer Part Nu            |            | Show order           | s from coworl | kers                                                   |            |         | inform<br>will sh | nation<br>now here |                                                                                                    |                                                                                                    |                                                                                                    |                                                                                                    |
|                                                                                               |                                                                                                    |                            |            |                      |               |                                                        |            |         |                   |                    | Order Type:                                                                                                    | STOCKING C                                                                                                    | DRDER                                                                                                    |                                                                                                    |
| My Company Account                                                                            |                                                                                                    |                            |            |                      |               |                                                        |            |         | Course B          |                    | Shinning Ad                                                                                                    | dress                                                                                                    | Billing Address                                                                                                    |                                                                                                    |
|                                                                                               | 594 Open Position(s) Found       Order       Order       Order Date       Order       Number                                                                                                    |                            |            |                      |               | Part No. Number Description Open Qty USD Detivery Date |            |         |                   |                    | Custo<br>inform<br>will sh                                                                                                    | mer<br>nation<br>now here                                                                                                    | Customer<br>information<br>will show here                                                                                                    |                                                                                                    |
|                                                                                               | WEB                                                                                                    | 10/08/2020                 | 0002990495 | 7890                 | 109685        | AD-9                                                   | Air Dryer  | 1       |                   | -                  |                                                                                                    |                                                                                                    |                                                                                                    |                                                                                                    |
|                                                                                               | WEB                                                                                                    | 10/07/2020                 | 0002990458 | 79879879797979534567 | 109685        | AD-9                                                   | Air Dryer  | 50      |                   | -                  | U20 • ×                                                                                                    | × 6                                                                                                    |                                                                                                    |                                                                                                    |
|                                                                                               | WEB                                                                                                    | 09/30/2020                 | 0002990285 | 232323               | 109685        | AD-9                                                   | Air Dryer  | 1       |                   | _                  | A B<br>1 Open Positions Expor                                                                                                    | C D E<br>rt File status quo: 10/29/2020 21 2                                                                                                    | F G H I J K L                                                                                                    | M N O P Q R                                                                                                 |
|                                                                                               | WEB                                                                                                    | 09/26/2020                 | 0001990027 | 25092020743D2        | 800516        | MV-3                                                   | Dash Valve | 1       | 09/28/2020        | _                  | 2 Selection : Sonal Dhin<br>3<br>4 Order Date Order Cate                                                                                                    | lection : Sonal Dhiman,0001011975,Orders sent from 09/01/2018 to 10/28/2020<br>der Datv Order Catr Type PO Numbr Bendix Orc Position Nr Part Namb Type Nami Description Customer: Ordered Q Open Qua Confirmed Requested Est                                                                                                    |                                                                                                    |                                                                                                    |
|                                                                                               | WEB                                                                                                    | 09/24/2020                 | 0002990075 | 4567890-             | 109685        | AD-9                                                   | Air Dryer  | 1       |                   | -                  | 5 9/7/2018 CONV SHIP FOL10<br>6 9/11/2018 CONV SHIP FOL10<br>7 9/21/2018 CONV SHIP FOL10                                                                                                    | SHIP FOLI10579BJ 5.04E+08<br>SHIP FOLI10591CB 5.04E+08<br>SHIP FOLI10548CB 5.04E+08                                                                                                    | 10 280144H         LC4         Press, Proportioning         2         0         2           10 802697         TABSE         ABS Kaf Kaf         1         0         1         0         10         0         1         0         1         0         1         0         1         0         1         0         1         0         1         0         1         0         1         0         1         0         1         0         1         0         1         0         1         0         1         0         1         0         1         0         1         0         1         0         1         0         1         0         1         0         1         0         1         0         1         0         1         0         1         0         1         0         1         0         1         0         1         0         1         0         1         0         1         0         1         0         1         0         1         0         1         0         1         1         0         1         1         1         0         1         1         1         1         1 | 2 9/10/2018 9/10/2018 Shipped USD<br>1 9/12/2018 9/12/2018 Shipped USD<br>1 9/24/2018 10/8/2018 Shipped USD |
|                                                                                               | WEB (                                                                                                    | 09/24/2020                 | 0002990075 | 4567890-             | 109685        | AD-9                                                   | Air Dryer  | 4       |                   | -                  | 8 10/3/2018 CONV<br>9 10/9/2018 CONV                                                                                                    | CONV         SHIP FOLI 10708MS         5.04E+08           CONV         SHIP FOLI 107044KK         5.04E+08           CONV         SHIP FOLI 10744KK         5.04E+08           CONV         SHIP FOLI 107178B         5.04E+08           EDI         STOCKINKEE 3943         5.04E+08           EDI         STOCKINKEE 3943         5.04E+08           EDI         STOCKINKEE 3943         5.04E+08           EDI         STOCKINKEE 3943         5.04E+08           EDI         STOCKINKEE 3943         5.04E+08           EDI         STOCKINKEE 3943         5.04E+08                                                                                                    |                                                                                                    | 1 10/4/2018 10/8/2018 Shipped USD<br>1 ####################################                                 |
|                                                                                               | WEB                                                                                                    | 09/22/2020                 | 0002990031 | DOUT                 | 109685        | AD-9                                                   | Air Dryer  | 1       |                   | -                  | 11 ######### CONV<br>12 ######### EDI                                                                                                    |                                                                                                    |                                                                                                    | 1 ####################################                                                                      |
|                                                                                               | WEB                                                                                                    | 09/22/2020                 | 0002990029 | 12544521             | 800516        | MV-5                                                   | Dash valve | 1       | 10/01/2020        | -                  | 13 ######## EDI<br>14 ######## EDI<br>15 ######## EDI                                                                                                    |                                                                                                    | 20 30/15/53 TF-750 Spares Kit 1 0<br>40 278323N 6 0                                                                                                    | 1 11/7/2018 11/7/2018 Shipped USD<br>6 11/7/2018 11/7/2018 Shipped USD                                      |
|                                                                                               | WEB                                                                                                    | 09/19/2020                 | 0005991274 | 32525252             | 109685        | AD-9                                                   | Air Dryer  | 1       |                   | ÷                  | 16 ######### EDI STOCKINGE 3943<br>17 ######## EDI STOCKINGE 3943<br>18 ######### EDI STOCKINGE 3943                                                                                                    | STOCKIN(BE 3943 5.04E+08<br>STOCKIN(BE 3943 5.04E+08<br>STOCKIN(BE 3943 5.04E+08                                                                                                    | Op         Op         Op         Safety varie         1         0         1           408         60 800257 MV-3         Dash Valve         1         0         1           +08         70 K079670OM-40QR         ABS Modulator Valve         2         0         2                                                                                                    | 1 11/7/2018 11/7/2018 Shipped USD<br>1 11/7/2018 11/7/2018 Shipped USD<br>2 11/7/2018 ######## Shipped USD  |
|                                                                                               | Image: Non-State of the state of the sta |                            |            |                      |               |                                                        |            |         | file. Export »    |                    | a) mmmmme LCV = 0 a1L-0.4145, 949. 9 U-LE 108 B0 E 12089119 2 2<br>2 mmmmm ED = 51CO-0NR E 949. 5 04E-08 B0 E 12089119 2 2<br>2 mmmmm ED = 51CO-0NR E 949. 5 04E-08 10 0 CR10258 C CORELESS VALVE 2<br>2 mmmmm ED = 51CO-0NR E 949. 5 04E-08 110 CR1094158.6 CORELESS VALVE 2<br>2 mmmmm ED = 51CO-0NR E 949. 5 04E-08 110 CR1094158.6 CORELESS VALVE 2<br>2 mmmmm ED = 51CO-0NR E 949. 5 04E-08 110 CR1094A.0 Ar Dryc Carrdge F4 2<br>2 mmmmm ED = 51CO-0NR E 949. 5 04E-08 110 INFW/0762.533N Carrshuth 1<br>2 mmmmm ED = 51CO-0NR E 949. 5 04E-08 10 00 17074A.0 Ar Dryc Carrdge F4 2<br>2 mmmmm ED = 51CO-0NR E 949. 5 04E-08 10 00 17074A.0 arc Dryc Carrdge F4 2<br>2 mmmmm ED = 51CO-0NR E 949. 5 04E-08 10 00 17074A.0 arc Dryc Carrdge F4 2<br>2 mmmmm ED = 51CO-0NR E 949. 5 04E-08 10 082778C-3 02. Dash vbm 1<br>2 mmmm ED = 51CO-0NR E 490. 5 04E-08 10 8027378-C 3<br>2 mmmmm ED = 51CO-0NR E 490. 5 04E-08 10 8027378-C 3<br>2 mmmmm ED = 51CO-0NR E 490. 5 04E-08 10 8027378-C 3<br>3 mmmm ED = 51CO-0NR E 490. 5 04E-08 10 8027378-C 3<br>3 mmmm ED = 51CO-0NR E 490. 5 04E-08 10 802738-C 3<br>3 mmmmm ED = 51CO-0NR E 490. 5 04E-08 10 802738-C 3<br>3 mmmmm ED = 51CO-0NR E 490. 5 04E-08 10 802738-C 3<br>3 mmmmm ED = 51CO-0NR E 490. 5 04E-08 10 802738-C 3<br>3 mmmmm ED = 50CO-000. 5 04E-08 10 802738-C 3<br>3 mmmmm ED = 50CO-000. 5 04E-08 10 802738-C 3<br>3 mmmmm ED = 50CO-000. 5 04E-08 10 802738-C 3<br>3 mmmmm ED = 50CO-000. 5 04E-08 10 802738-C 3<br>3 mmmmm ED = 50CO-000. 5 04E-08 10 802738-C 3<br>3 mmmmm ED = 50CO-000. 5 04E-08 10 802738-C 3<br>3 mmmmm ED = 50CO-000. 5 04E-08 10 802738-C 3<br>3 mmmmm ED = 50CO-000. 5 04E-08 10 802738-C 3<br>4 mmmmmm ED = 50CO-000. 5 04E-08 10 802738-C 3<br>4 mmmmmm ED = 50CO-000. 5 04E-08 10 802738-C 3<br>4 mmmmmm ED = 50CO-000. 5 04E-08 10 802738-C 3<br>4 mmmmmm ED = 50CO-000. 5 04E-08 10 802738-C 3<br>4 mmmmmm ED = 50CO-000. 5 04E-08 10 802738-C 3<br>4 mmmmmm ED = 50CO-000. 5 04E-08 10 802738-C 3<br>4 mmmmmmm ED = 50CO-000. 5 04E-08 10 802738-C 3<br>4 mmmmmmm ED = 50CO-000. 5 04E-08 10 802738-C 3<br>5 mmmmmm ED = 50CO-000. 5 04E-08 10 802758-C 3<br>5 mmmmmmm ED = 50CO-000. 5 mmmmmm E | See Elsevi 117/2018 See Elsevi Shipped<br>11 117/2018 Shipped<br>2 2 117/2018 117/2018 Shipped<br>2 2 117/2018 117/2018 Shipped<br>11 112018 117/2018 Shipped<br>11 112018 117/2018 Shipped<br>11 112018 117/2018 Shipped<br>11 118/2018 118/2018 Shipped<br>11 118/2018 118/2018 Shipped<br>11 118/2018 Shipped<br>11 118/2018 Shipped<br>1 |                                                                                                    |                                                                                                    |